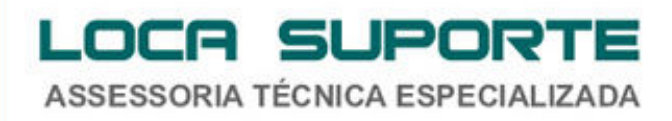

## Manual de Instalação Software do Leitor de Smart Card Gemalto – GemPC USB TR

 Para o funcionamento do leitor de smart card Gemalto – GemPC USB TR deve ser instalado o driver do leitor disponível na área de download no seguinte endereço <u>http://www.locasuporte.com.br/produtos/gemalto\_gempctwin.php</u> após fazer o download do arquivo de instalação siga as orientações abaixo;

Sistemas Operacionais:

www.locasuporte.com.br

Microsoft Windows 2000; Microsoft Windows XP; Microsoft Windows Vista; Microsoft Windows 7;

## Instalação do Leitor de Smart Card Gemalto – GemPC USB TR

Para confecção desse manual, foi usado o Sistema Operacional Windows Vista Business com SP2. Algumas divergências podem ser observadas caso a versão do seu ambiente for superior ou inferior a esta.

OBS\*: Para fazer a instalação do driver do leitor de Smart Card Gemalto – GemPC USB TR, o leitor tem que estar desconectado do computador, no final da instalação conecte o leitor na entrada USB do computador.

Após fazer o download do arquivo msi apropriado do GemPcCCID\_201\_enus\_32.msi (32 ou 64 bits), clique duas vezes sobre o ícone para iniciar o assistente de instalação. Em seguida clique em Next (Figura 1).

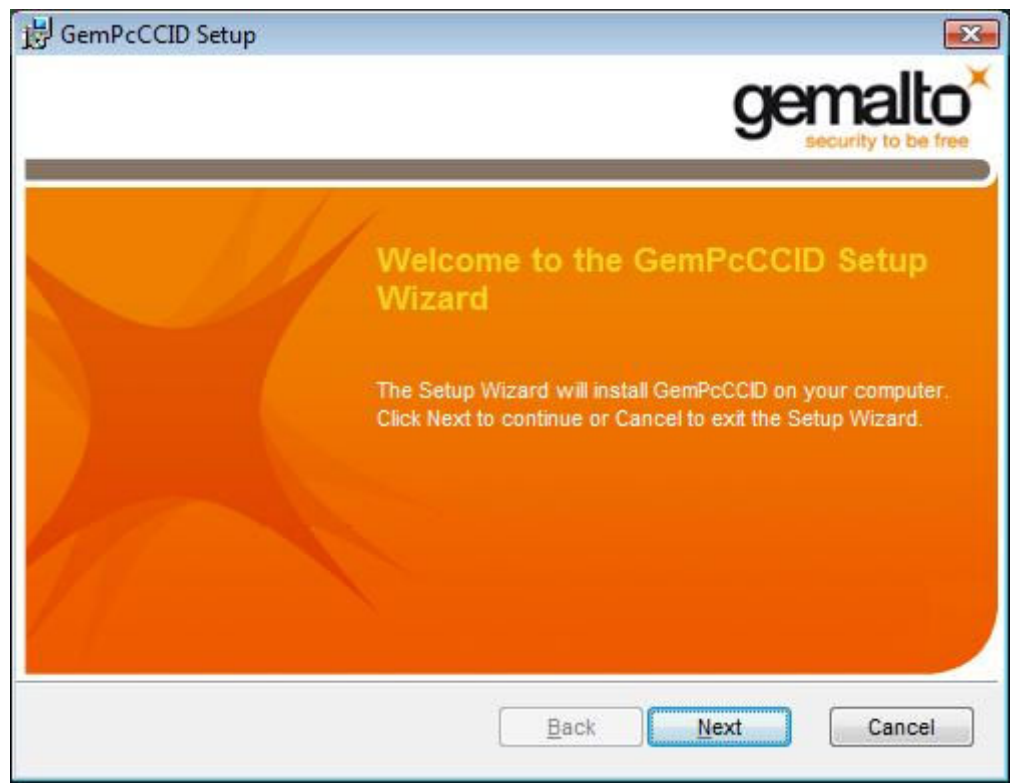

ASSESSORIA TÉCNICA ESPECIALIZADA

Figura 1 - Assistente de Instalação

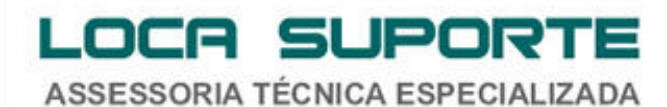

Na tela seguinte, seleciona a opção I accept the terms in the License Agreement, depois clique em Next (Figura 2).

| 岃 GemPcCCID Setup                                                                                                    |                                                                                                    |
|----------------------------------------------------------------------------------------------------|----------------------------------------------------------------------------------------------------|
| End-User License Agreement<br>Please read the following license agreement carefully                                                                                                    | gemalto <sup>×</sup>                                                                                                |
| END USER LICENSE AGRE                                                                                                    | EEMENT                                                                                                    |
| IMPORTANT-READ CAREFULLY: This<br>Agreement for Gemalto Software ("EULA") is<br>agreement between you and a subsidiary or<br>N.V. ("Gemalto") that distributes the Software<br>doverned by this EULA. "You" are a per | End-User License<br>s a legal and binding<br>affiliate of Gemalto<br>e (as defined below)<br>rson or legal entity T |
| Back                                                                                                    | Next Cancel                                                                                                    |

Figura 2 - Contrato de Licença

Para continuar a instalação clique em Install (Figura 3).

www.locasuporte.com.br

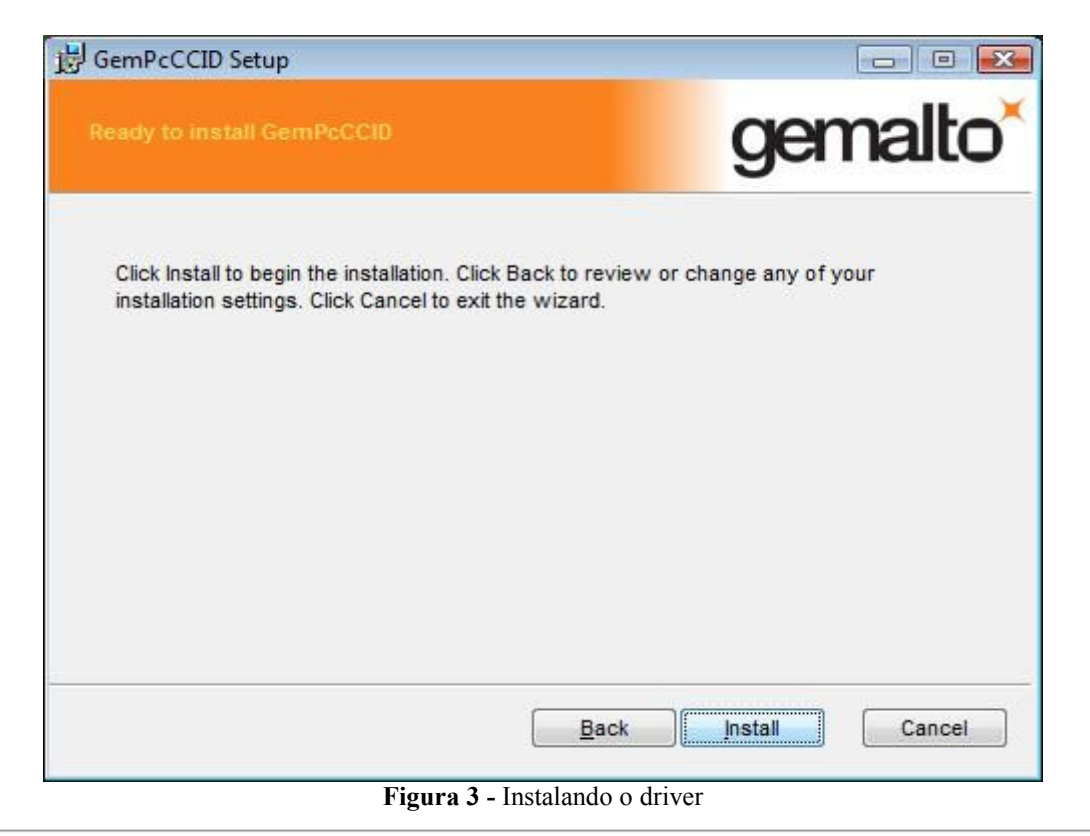

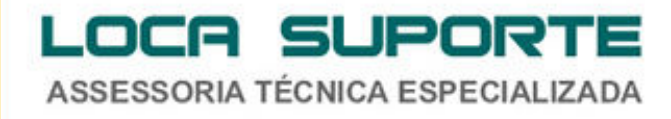

Para concluir a instalação clique em Finish (Figura 4).

| 🛃 GemPcCCID Setup |                                                   |
|-------------------|---------------------------------------------------|
|                   | gemalto                                           |
|                   | security to be free                               |
|                   | Completed the GemPcCCID Setup<br>Wizard           |
|                   | Click the Finish button to exit the Setup Wizard. |
|                   |                                                   |
|                   |                                                   |
|                   |                                                   |
|                   | Back Finish Cancel                                |

Figura 4 - Finalizando a instalação

Para instalar a leitora com sucesso basta fazer os seguintes passos:

- 1. Passo: Após o driver ser instalado, conectar o Leitor Gemalto GemPC USB TR na entrada USB do seu computador;
- 2. Passo: O Sistema Operacional irá reconhecer o Leitor Gemalto GemPC USB TR;
- 3. Passo: O Leitor Gemalto GemPC USB TR está pronto para ser utilizado.

Pronto se seguiu todos esses procedimentos seu Leitor Gemalto GemPC USB TR foi instalado corretamente.

Além do driver da sua leitora, é necessário também a instalação do programa SafeSign (o gerenciador criptográfico que acessa o conteúdo do seu cartão inteligente). Se o cartão de Smart Card foi adquirido na empresa Digital Security pode ser instalado a seguinte versão do programa SafeSign que é possível obter no link abaixo: http://www.locasuporte.com.br/produtos/gdburti\_smartcard.php

Agora se o cartão Smart Card foi adquirido através de outras empresas pode ser instalado a seguinte versão do programa SafeSign que segue o link abaixo: <u>http://www.digitalsecurity.com.br/Arquivos/Drivers/SmartCard/safesign/SafeSign-Identity-Client-3.0.42-admin.exe</u> **LOCA SUPORTE** Assessoria técnica especializada